# 

ERP Web Financeiro/ Contas a Pagar Cadastro do Tipo de Operação do Contas a Pagar

**FINWEBPAG02V1** 

| Í        | n          | lic         | e          |             |              |             |             |             |          |          |     |     |  |  |  |  |     |   |
|----------|------------|-------------|------------|-------------|--------------|-------------|-------------|-------------|----------|----------|-----|-----|--|--|--|--|-----|---|
| 1        |            |             |            |             |              |             |             |             |          |          |     |     |  |  |  |  |     |   |
| <u>C</u> | )bje       | etive       |            |             |              |             |             |             |          |          |     |     |  |  |  |  | , 3 |   |
| <u>C</u> | ad         | <u>astr</u> | <u>o d</u> | o Tir       | <u>o o d</u> | <u>e 0</u>  | pera        | <u>içãc</u> | <u>)</u> |          |     |     |  |  |  |  | - 4 | • |
| <u>C</u> | <u>con</u> | figu        | raçă       | <u>ões:</u> | Fis          | <u>cal,</u> | <u>Esto</u> | oque        | e e l    | -<br>ina | nce | iro |  |  |  |  | 8   |   |
|          |            |             |            |             |              |             |             |             |          |          |     |     |  |  |  |  |     |   |
|          |            |             |            |             |              |             |             |             |          |          |     |     |  |  |  |  |     |   |
|          |            |             |            |             |              |             |             |             |          |          |     |     |  |  |  |  |     |   |
|          |            |             |            |             |              |             |             |             |          |          |     |     |  |  |  |  |     |   |
|          |            |             |            |             |              |             |             |             |          |          |     |     |  |  |  |  |     |   |
|          |            |             |            |             |              |             |             |             |          |          |     |     |  |  |  |  |     |   |
|          |            |             |            |             |              |             |             |             |          |          |     |     |  |  |  |  |     |   |
|          |            |             |            |             |              |             |             |             |          |          |     |     |  |  |  |  |     |   |
|          |            |             |            |             |              |             |             |             |          |          |     |     |  |  |  |  |     |   |
|          |            |             |            |             |              |             |             |             |          |          |     |     |  |  |  |  |     |   |
|          |            |             |            |             |              |             |             |             |          |          |     |     |  |  |  |  |     |   |
|          |            |             |            |             |              |             |             |             |          |          |     |     |  |  |  |  |     |   |
|          |            |             |            |             |              |             |             |             |          |          |     |     |  |  |  |  |     |   |
|          |            |             |            |             |              |             |             |             |          |          |     |     |  |  |  |  |     |   |
|          |            |             |            |             |              |             |             |             |          |          |     |     |  |  |  |  |     |   |
|          |            |             |            |             |              |             |             |             |          |          |     |     |  |  |  |  |     |   |
|          |            |             |            |             |              |             |             |             |          |          |     |     |  |  |  |  |     |   |
|          |            |             |            |             |              |             |             |             |          |          |     |     |  |  |  |  |     |   |
|          |            |             |            |             |              |             |             |             |          |          |     |     |  |  |  |  |     |   |
|          |            |             |            |             |              |             |             |             |          |          |     |     |  |  |  |  |     |   |
|          |            |             |            |             |              |             |             |             |          |          |     |     |  |  |  |  |     |   |
|          |            |             |            |             |              |             |             |             |          |          |     |     |  |  |  |  |     |   |

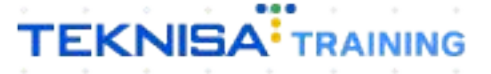

## **Objetivo**

Este manual tem por objetivo auxiliar no cadastro de tipo de operação. Para a inclusão de uma conta a pagar é necessário selecionar um tipo de operação, mesmo que seja exclusivo para o financeiro.

## Cadastro do Tipo de Operação

1. Selecione o menu superior (Imagem 1) no canto superior esquerdo.

| S ERP                                                         | × +                       |                 |                           |                                      |                                   |                    |     |                     |                  | ~ -          | 8          | ×             |
|---------------------------------------------------------------|---------------------------|-----------------|---------------------------|--------------------------------------|-----------------------------------|--------------------|-----|---------------------|------------------|--------------|------------|---------------|
| $\leftarrow$ $\rightarrow$ C $\square$ pebbianerp             | .teknisa.com//#/product#d | lashboard       |                           |                                      |                                   |                    |     |                     | Ŕ                |              |            | ÷             |
| = 10 Iníci                                                    | irada Web - Pebbian       |                 |                           |                                      |                                   |                    |     | Access Control Atua | lizar Tradução 2 | .20.1 ( DB V | ersion - 7 | ERP<br>7395 ) |
| Empresa: 01 - Teknisa - Virada Mo                             | bile - Pebbian            |                 |                           | Vencimento:                          | De 31/08/2023 at                  | é 04/09/2023       |     |                     |                  |              |            | •             |
| Financeiro Fiscal Pedidos                                     | Documentos Fiscais Pro    | odução          |                           |                                      |                                   |                    |     |                     |                  |              |            | _             |
| Recebimentos - Vencidos                                       | Recebimentos em Aber      | to Recebimentos | - Baixados                | Pagamentos - Ve                      | encidos                           | Pagamentos em Aber | rto | Pagamentos -        | Baixados (Dia)   |              |            |               |
| <b>A</b> 3                                                    | <u>ته</u>                 | 0               | 0                         |                                      | 1                                 | (Dia)<br>(Dia)     | 0   | C.                  | 0                |              |            |               |
| → Títulos a Receber - Er<br>Vencimento CNPJ/CPF               | n Aberto<br>Cliente       | Parc.           | Valor Líq.                | → Títulos a<br>Vencimento            | Pagar - Em Ab<br>CNPJ/CPF         | erto<br>Fornecedor |     | Parc.               | Valor Líq.       |              |            |               |
| ₩ ←                                                           |                           |                 | $\rightarrow \rightarrow$ | ı <i>←</i> ←                         |                                   | 1/0                |     |                     | → → <b>।</b>     |              |            |               |
| Divisão de Receitas<br>Títulos a Receber/Recebidos por Tipo d | de Título                 |                 |                           | Divisão de l<br>Títulos a Pagar/Pago | Despesas<br>Is por Tipo de Título |                    |     |                     |                  |              |            |               |
| 0                                                             |                           |                 |                           | Θ                                    |                                   |                    |     |                     |                  |              |            |               |
|                                                               |                           |                 |                           |                                      |                                   |                    |     |                     |                  |              |            |               |
|                                                               |                           |                 |                           |                                      |                                   |                    |     |                     |                  |              |            |               |

Imagem 1 – Menu Superior

 Na barra de pesquisa (Imagem 2) digite "Tipo de Operação" e selecione o resultado correspondente.

| S ERP × +                                                                                                    |                    |      |                                   |                                  |        |                     | ~                         | , - 🗆 🗙                          |
|----------------------------------------------------------------------------------------------------|--------------------|------|-----------------------------------|----------------------------------|--------|---------------------|---------------------------|----------------------------------|
| ← → C 🔒 pebbianerp.teknisa.com//#                                                                                  | /product#dashboard |      |                                   |                                  |        |                     | 6 1                       | r 🔲 😩 🗄                          |
| Operador Virador Pebbian                                                                                           |                    |      |                                   |                                  |        | Access Control Atua | ilizar Tradução 2.2       | ERP<br>0.1 ( DB Version - 7395 ) |
| 04/09/2023<br>0001 - Teknisa - Virada Web - Pebbian                                                                |                    |      |                                   |                                  |        |                     |                           | 8                                |
| 🕀 Trocar Unidade                                                                                                   | io                 |      |                                   |                                  |        |                     |                           |                                  |
| TIPO DE OPERACAO                                                                                                   | X Recebi           |      | Pagamentos - 1                    |                                  |        |                     |                           |                                  |
| Integração CFOP XML x Tipo de Operação<br>Documentos Fiscais » Entradas                                            |                    | C (2 |                                   | 1                                |        | ß                   | 0                         |                                  |
| IIpo de Operação X CEOP<br>Parametrização » Cadastros Gerais » Parceiro<br>Parâmetros para Bloquear Tipo de Operad | ção/Exi            |      | ☐→ Títulos a Vencimento           | Pagar - Em /                     | Aberto | Parc                | Valor Líg                 |                                  |
| <b>Tipo de Operação</b><br>Parametrização » Documentos Fiscais » Documentos                                        |                    |      |                                   | chij/cr                          |        |                     | valor Elq.                |                                  |
| Tipo de Operador Logistico - Cadastros<br>Gestão do Operador Logistico - Cadastros                                 |                    |      |                                   |                                  |        |                     |                           |                                  |
|                                                                                                    |                    |      | I i← ←                            |                                  |        |                     | $\rightarrow \rightarrow$ |                                  |
|                                                                                                    |                    |      | Divisão de<br>Títulos a Pagar/Pag | Despesas<br>os por Tipo de Títul |        |                     |                           |                                  |
|                                                                                                    |                    |      |                                   |                                  |        |                     |                           |                                  |
| 0                                                                                                    | Δ                  |      |                                   |                                  |        |                     |                           |                                  |
|                                                                                                    |                    |      |                                   |                                  |        |                     |                           |                                  |

Imagem 2 – Barra de pesquisa

## TEKNISA

- 3. Na tela de filtro (Imagem 3), selecione:
- Entrada/Saída: Entrada.

| 🕸 ERP 🗙 🕂                                                                        |                  | ~ - 0                                                |
|----------------------------------------------------------------------------------|------------------|------------------------------------------------------|
| $\leftrightarrow$ $\rightarrow$ C $($ pebbianerp.teknisa.com//df/#/df#ger06600_t | po_de_operacao   | 🖻 🎓 🔲 😩                                              |
| ≡ 🏟 Tipo de Operação<br>04/09/2023   0001 - Teknisa - Virada Web - Pebbian       |                  | Access Control 2.102.1 ( DB Version - 7395 )<br>Part |
| Código                                                                           | Nome             |                                                      |
|                                                                                  | Não há registros |                                                      |
|                                                                                  |                  |                                                      |
|                                                                                  |                  |                                                      |
|                                                                                  |                  |                                                      |
|                                                                                  |                  |                                                      |
|                                                                                  |                  |                                                      |
|                                                                                  |                  |                                                      |
|                                                                                  |                  |                                                      |
|                                                                                  |                  |                                                      |
|                                                                                  |                  |                                                      |
| Filtro                                                                           |                  |                                                      |
| FIILFO                                                                           |                  |                                                      |
| Entrada/Saída 🗇                                                                  | Tipo de Operação |                                                      |
| N                                                                                |                  |                                                      |
| > Mais campos                                                                    |                  |                                                      |
| Fechar                                                                           | $\times$         | Aplicar fi                                           |
|                                                                                  |                  |                                                      |
|                                                                                  |                  |                                                      |
|                                                                                  |                  |                                                      |

4. Clique em Aplicar Filtro (Imagem 4) no canto inferior direito.

|                                       | ~ - 0 ×        |
|---------------------------------------|----------------|
| pm//df/#/df#ger06600_tipo_de_operacao | 🖻 🌣 🔲 😩 🗄      |
| reblan                                | Access Control |
| Nome                                  |                |
| Não há registros                      |                |
|                                       |                |
|                                       |                |
|                                       |                |
|                                       |                |
|                                       |                |
|                                       |                |
|                                       |                |
|                                       |                |
|                                       |                |
|                                       |                |
|                                       |                |
| Tipo de Operação<br>Procurar          | Q              |
|                                       |                |
|                                       |                |
| 8                                     | Aplicar filtro |
|                                       |                |
|                                       |                |

Imagem 4 – Aplicar Filtro

Imagem 3 - Tela de Filtro

Você deve ser direcionado para uma tela de listagem, nela vão estar dispostos todos os tipos de operações cadastrados. Verifique todos os cadastros na tela.

5. Clique em Adicionar (Imagem 5) para incluir um novo tipo de operação.

| 🕸 ERP 🗙 🕂                                                                  |                                |                | ~ - 🗆 ×                       |
|----------------------------------------------------------------------------|--------------------------------|----------------|-------------------------------|
| $\leftrightarrow$ $\rightarrow$ C $($ pebbianerp.teknisa.com//df/          | #/df#ger06600_tipo_de_operacao |                | ic ☆ 🛛 😩 :                    |
| ≡ 🏟 Tipo de Operação<br>04/09/2023   0001 - Teknisa - Virada Web - Pebbian |                                | Access Control | 2.102.1 ( DB Version - 7395 ) |
| Código                                                                     | Nome                           |                |                               |
| 01                                                                         | NF Compra                      |                |                               |
| 02                                                                         | NF Transferência               |                |                               |
| 03                                                                         | NF Complemento                 |                |                               |
| 04                                                                         | NF Simples Remessa             |                |                               |
| 05                                                                         | NF Cobrança                    |                |                               |
| 06                                                                         | NF Brindes/Doações (Cliente)   |                |                               |
| 07                                                                         | NF Movimentação                |                |                               |
| 08                                                                         | NF Produtor Rural              |                |                               |
| 09                                                                         | Vale de Transferência          |                |                               |
| 10                                                                         | Entrada sem NF                 |                |                               |
| 11                                                                         | NF Atrasada (Cobrança de ESNF) |                |                               |
| 12                                                                         | Recibo Pgto. a Autônomo (RPA)  |                | Q                             |
| 13                                                                         | NF de Cliente                  |                | 0                             |
| 14                                                                         | NF de Crédito                  |                | X Filtro anlicado             |
|                                                                            |                                |                |                               |
|                                                                            | Adicionar                      |                | ß                             |
|                                                                            |                                |                |                               |

Imagem 5 – Adicionar

- 6. Preencha a tela de fichamento (Imagem 6):
- Código;
- Nome.

| 🌣 ERP 🗙                                                          | +                                      |                            | ~ - □ ×                                     |
|------------------------------------------------------------------|----------------------------------------|----------------------------|---------------------------------------------|
| $\leftrightarrow$ $\rightarrow$ C $\square$ pebbianerp.teknisa.  | com//df/#/df#ger06600_tipo_de_operacao |                            | ie 🛧 🔲 😩 :                                  |
| ≡ 棘 Tipo de Operação<br>04/09/2023   0001 - Teknisa - Virada Web | - Pebbian                              |                            | Access Control 2.102.1 ( DB Version - 7395) |
| Código                                                           | Tipo de Operação Eiscal E              | stoque Financeiro Contábil |                                             |
| 02                                                               | N<br>Entrada/Saída ©                   | Código                     | Código para Exportação                      |
| 03                                                               | N Entrada                              | ~ I                        |                                             |
| 04                                                               | Nome O                                 |                            |                                             |
| 05                                                               | N                                      |                            |                                             |
| 06                                                               | N                                      |                            |                                             |
| 07                                                               | N                                      |                            |                                             |
| 08                                                               | N                                      |                            |                                             |
| 09                                                               | v                                      |                            |                                             |
| 10                                                               | E                                      |                            |                                             |
| 11                                                               | N                                      |                            |                                             |
| 12                                                               | R                                      |                            |                                             |
| 13                                                               | N                                      |                            |                                             |
| 14                                                               | N                                      |                            |                                             |
| 15                                                               | N                                      |                            |                                             |
|                                                                  |                                        |                            |                                             |
| Cancelar                                                         |                                        |                            | Salvar                                      |
|                                                                  |                                        |                            |                                             |
|                                                                  |                                        |                            |                                             |

Imagem 6 - Tela de Fichamento

7. Clique em **Salvar** (Imagem 7) para finalizar o cadastro.

| -            | Tipo de O  | pebbian                   | erp.teknisa  | .com//df/#  | /df#ger06      | 600_tipo_d        | e_operaca | D         |           |           |        |  |      |             |            | € ☆             | L 2          |                |
|--------------|------------|---------------------------|--------------|-------------|----------------|-------------------|-----------|-----------|-----------|-----------|--------|--|------|-------------|------------|-----------------|--------------|----------------|
| <b>P</b>     | 04/09/2023 | peraçaŭ<br>0001 - Teknisa | - Virada Web | o - Pebbian |                |                   |           |           |           |           |        |  |      | Access      | Control 2. | 102.1 ( DB Vers | ion - 7395 ) | ₩<br>Favoritos |
| Código<br>02 | ,          |                           |              |             | N Tipo         | de Oper           | ação Fis  | cal Estoc | jue Finar | iceiro Co | ntábil |  |      |             |            |                 |              |                |
| 03           |            |                           |              |             | Entra<br>Entra | da/Saída ©<br>ada | )         |           |           | ⊂ódiį     | o<br>I |  | Códi | go para Exp | ortação    |                 |              |                |
| 04           |            |                           |              |             | Nome           | 0                 |           |           |           |           |        |  |      |             |            |                 |              |                |
| )5           |            |                           |              |             | N              |                   |           |           |           |           |        |  |      |             |            |                 |              |                |
| 06<br>07     |            |                           |              |             | N              |                   |           |           |           |           |        |  |      |             |            |                 |              |                |
| 8            |            |                           |              |             | N              |                   |           |           |           |           |        |  |      |             |            |                 |              |                |
| 09           |            |                           |              |             | V              |                   |           |           |           |           |        |  |      |             |            |                 |              |                |
| 0            |            |                           |              |             | E              |                   |           |           |           |           |        |  |      |             |            |                 |              |                |
| 12           |            |                           |              |             | R              |                   |           |           |           |           |        |  |      |             |            |                 |              |                |
| 3            |            |                           |              |             | N              |                   |           |           |           |           |        |  |      |             |            |                 |              |                |
| 14           |            |                           |              |             | N              |                   |           |           |           |           |        |  |      |             |            |                 |              |                |
| 15           |            |                           |              |             | N              |                   |           |           |           |           |        |  |      | 4           |            |                 |              |                |
| Cance        | lar        |                           |              |             |                |                   |           |           |           |           |        |  |      |             |            |                 | 1            | Salvar         |
|              |            |                           |              |             |                |                   |           |           |           |           |        |  |      |             |            | L               |              |                |
|              |            |                           |              |             |                |                   |           |           |           |           |        |  |      |             |            |                 |              |                |
| ge           | em 7 -     | - Salv                    | ar           |             |                |                   |           |           |           |           |        |  |      |             |            |                 |              |                |
|              |            |                           |              |             |                |                   |           |           |           |           |        |  |      |             |            |                 |              |                |
|              |            |                           |              |             |                |                   |           |           |           |           |        |  |      |             |            |                 |              |                |
|              |            |                           |              |             |                |                   |           |           |           |           |        |  |      |             |            |                 |              |                |
|              |            |                           |              |             |                |                   |           |           |           |           |        |  |      |             |            |                 |              |                |
|              |            |                           |              |             |                |                   |           |           |           |           |        |  |      |             |            |                 |              |                |
|              |            |                           |              |             |                |                   |           |           |           |           |        |  |      |             |            |                 |              |                |
|              |            |                           |              |             |                |                   |           |           |           |           |        |  |      |             |            |                 |              |                |
|              |            |                           |              |             |                |                   |           |           |           |           |        |  |      |             |            |                 |              |                |
|              |            |                           |              |             |                |                   |           |           |           |           |        |  |      |             |            |                 |              |                |
|              |            |                           |              |             |                |                   |           |           |           |           |        |  |      |             |            |                 |              |                |
|              |            |                           |              |             |                |                   |           |           |           |           |        |  |      |             |            |                 |              |                |
|              |            |                           |              |             |                |                   |           |           |           |           |        |  |      |             |            |                 |              |                |
|              |            |                           |              |             |                |                   |           |           |           |           |        |  |      |             |            |                 |              |                |
|              |            |                           |              |             |                |                   |           |           |           |           |        |  |      |             |            |                 |              |                |
|              |            |                           |              |             |                |                   |           |           |           |           |        |  |      |             |            |                 |              |                |
|              |            |                           |              |             |                |                   |           |           |           |           |        |  |      |             |            |                 |              |                |
|              |            |                           |              |             |                |                   |           |           |           |           |        |  |      |             |            |                 |              |                |
|              |            |                           |              |             |                |                   |           |           |           |           |        |  |      |             |            |                 |              |                |
|              |            |                           |              |             |                |                   |           |           |           |           |        |  |      |             |            |                 |              |                |
|              |            |                           |              |             |                |                   |           |           |           |           |        |  |      |             |            |                 |              |                |
|              |            |                           |              |             |                |                   |           |           |           |           |        |  |      |             |            |                 |              |                |
|              |            |                           |              |             |                |                   |           |           |           |           |        |  |      |             |            |                 |              |                |
|              |            |                           |              |             |                |                   |           |           |           |           |        |  |      |             |            |                 |              |                |

## Configurações: Fiscal, Estoque e Financeiro

1. Novamente na **tela de listagem** (Imagem 8), selecione o tipo de operação cadastrado.

| 🗘 ERP                                                                                                    | × +                                                |                | , - 🗆 × |
|----------------------------------------------------------------------------------------------------|----------------------------------------------------|----------------|---------|
| ightarrow $ ightarrow$ $ ightarrow$ $ ig$ | erp.teknisa.com//df/#/df#ger06600_tipo_de_operacao | er ک           | t 🔲 🏝 E |
| Tipo de Operação                                                                                                    | I . Virada Web - Pebblan                           | 2.102.1 ( DB V | DF 🗘    |
| ódigo                                                                                                    | Nome                                               |                |         |
| 3                                                                                                    | NF Complemento                                     |                |         |
| 4                                                                                                    | NF Simples Remessa                                 |                |         |
| 5                                                                                                    | NF Cobrança                                        |                |         |
| 6                                                                                                    | NF Brindes/Doações (Cliente)                       |                |         |
| 7                                                                                                    | NF Movimentação                                    |                |         |
| 8                                                                                                    | NF Produtor Rural                                  |                |         |
| 9                                                                                                    | Vale de Transferência                              |                |         |
| 0                                                                                                    | Entrada sem NF                                     |                |         |
| 1                                                                                                    | NF Atrasada (Cobrança de ESNF)                     |                |         |
| 2                                                                                                    | Recibo Pgto. a Autônomo (RPA)                      |                |         |
| 3                                                                                                    | NF de Cliente                                      | 13             |         |
| 4                                                                                                    | NF de Crédito                                      |                |         |
| 5                                                                                                    | NF de Previsão                                     |                |         |
| 6                                                                                                    | NF de Abastecimento                                |                |         |
|                                                                                                    |                                                    |                |         |
|                                                                                                    | 0                                                  |                |         |

2. É necessário verificar as informações do tipo de operação através das **abas** (Imagem 9): fiscal, estoque e financeiro.

| ightarrow  ightarrow  m C $ ightarrow$ pebbianerp.te    | knisa.com//df/#/df#ger06600_tipo_de_operacao                                             | 🖻 🛧 🔲 😩 🗄                                    |
|---------------------------------------------------------|------------------------------------------------------------------------------------------|----------------------------------------------|
| tipo de Operação<br>04/09/2023   0001 - Teknisa - Virac | a Web - Pebbian                                                                          | Access Control 2.102.1 ( DB Version - 7395 ) |
| Código                                                  | Entrada - 17 - ENTRADA FINANCEIRO<br>Tipo de Operaça p Fiscal Estoque Financeiro ontábil |                                              |
| 14                                                      | Entrada/Saída Codigo                                                                     | Código para Exportação                       |
| .5                                                      | N Entrada 17                                                                             |                                              |
| 6                                                       | Nome                                                                                     |                                              |
| 7                                                       | N N                                                                                      |                                              |
| 08                                                      | N                                                                                        |                                              |
| 9                                                       | v                                                                                        |                                              |
| 0                                                       | ε                                                                                        |                                              |
| 1                                                       | N                                                                                        |                                              |
| 2                                                       | R                                                                                        |                                              |
| 13                                                      | N                                                                                        |                                              |
| 4                                                       | N                                                                                        |                                              |
| 5                                                       | Ν                                                                                        |                                              |
| 6                                                       | Ν                                                                                        |                                              |
| 7                                                       |                                                                                          |                                              |
| Voltar                                                  | 0 0                                                                                      |                                              |

Imagem 9 – Abas

Imagem 8 - Tela de Listagem

3. Na aba **fiscal** (Imagem 10), não necessário marcar nenhuma das opções, uma vez que é um tipo de operação exclusivo para o financeiro.

| 🔯 ERP                                                              | × +                                                                                      | ~ - P                                           |
|--------------------------------------------------------------------|------------------------------------------------------------------------------------------|-------------------------------------------------|
| $\leftrightarrow$ $\rightarrow$ <b>C</b> $\triangleq$ pebbianerp.t | eknisa.com//df/#/df#ger06600_tipo_de_operacao                                            | 🖻 🖈 🔲 😩                                         |
| Tipo de Operação<br>04/09/2023   0001 - Teknisa - Vira             | ada Web - Pebbian                                                                        | Access Control 2.102.1 ( DB Version - 7395 )    |
| Código                                                             | Entrada - 17 - ENTRADA FINANCEIRO     Tipo de Operaç p Fiscal E oque Financeiro Contábil |                                                 |
| 04                                                                 | N<br>Origem                                                                              |                                                 |
| 05                                                                 | N Fornecedor                                                                             | 🧹 Gera Nota Compra                              |
| 06                                                                 | N Tipo de Custo<br>Custo Médio Líquido da Época                                          |                                                 |
| 07                                                                 | N Utiliza Emissão de NF                                                                  | NF de Ajuste                                    |
| 18                                                                 | N NE do Imposto são                                                                      | NE Potevne de Inductrialização                  |
| 9                                                                  |                                                                                          |                                                 |
| 10                                                                 | E Compra/Bonificação                                                                     | Distribuição de brindes                         |
| 11                                                                 | N NF de Estorno de Cancelamento                                                          | Nota Fiscal de Prestação de Serviço             |
| 12                                                                 | R<br>Realiza Aprovação Automática                                                        | Tipo de Operação NF-e                           |
| 3                                                                  | N<br>Deuslus in anno Ol                                                                  | Deumite informer CDE/CNDI ne langemente de NETe |
| 4                                                                  | N Devolução para oc                                                                      | Perinte informat CPP/CNPj no rançamento de NP S |
| 5                                                                  | N                                                                                        |                                                 |
| 6                                                                  | N Descrição da Operação                                                                  |                                                 |
| 17                                                                 |                                                                                          | Utiliza Local de Prestação de Serviço           |
|                                                                    | Bioqueia Anexo de Documentos                                                             | Anexo de Nota Fiscal Obrigatório                |
| Voltar                                                             | C2 B<br>Editar Excluir                                                                   |                                                 |
|                                                                    |                                                                                          |                                                 |

Imagem 10 - Fiscal

4. Na aba **Estoque** (Imagem 11), não é necessário atualizar estoque. Se essa opção estiver selecionada, é necessário desmarcar.

| ← → C 🔒 pebbianerp.te                                                    | knisa.com//df/#/df#ger06600_tipo_de_operacao                                                                                                    | e 🛧 🗖 😩 :                             |
|--------------------------------------------------------------------------|----------------------------------------------------------------------------------------------------|---------------------------------------|
| tipo de Operação<br>04/09/2023   0001 - Teknisa - Virad                  | ia Web - Pebbian                                                                                                    | Control 2.102.1 ( DB Version - 7395 ) |
| Código<br>04<br>05<br>06<br>07<br>08<br>09<br>10<br>11<br>11<br>12<br>13 | Entrada - 17 - ENTRADA FINANCEBO<br>Tipo de Operação Fisca Estoque inanceiro Contábil<br>Atualiza Estoque<br>Considera Custo da Origem em Estoque<br>Estorna Valor de Estoque nas Contabilizações das devoluções de Venda<br>N<br>Estorna Valor de Estoque nas Contabilizações das devoluções de Venda<br>N<br>Estorna Valor de Estoque nas Contabilizações das devoluções de Venda |                                       |
| 14<br>15<br>16                                                           | N<br>N                                                                                                    |                                       |
| 17<br>Voltar                                                             |                                                                                                    |                                       |

Imagem 11 – Estoque

Para desmarcar a opção:

5. Selecione Editar (Imagem 12).

|                                                                            | - 6                                                                                             |
|----------------------------------------------------------------------------|-------------------------------------------------------------------------------------------------|
| tot ERP × +                                                                |                                                                                                 |
| ← → C                                                                      | lf#ger06600_tipo_de_operacao 🖻 🕁 🗖 😩                                                            |
| ≡ 🏟 Tipo de Operação<br>04/09/2023   0001 - Teknisa - Virada Web - Pebbian | CF<br>Access Control<br>2.102.1 ( DB Version - 7395)                                            |
| Código                                                                     | Entrada - 17 - ENTRADA FINANCEIRO<br>Típo de Operação Fiscal <b>Estoque</b> Financeiro Contábil |
| 04                                                                         |                                                                                                 |
| 05                                                                         | Atualiza Estoque                                                                                |
| 06                                                                         | Considera Custo da Origem em Estoque                                                            |
| 07                                                                         | Estorna Valor de Estoque nas Contabilizações das devoluções de Venda                            |
| 08                                                                         |                                                                                                 |
| 09                                                                         |                                                                                                 |
| 10                                                                         |                                                                                                 |
| 11                                                                         |                                                                                                 |
| 12                                                                         |                                                                                                 |
| 13                                                                         |                                                                                                 |
| 14                                                                         |                                                                                                 |
| 15                                                                         |                                                                                                 |
| 16                                                                         |                                                                                                 |
| 17 <                                                                       |                                                                                                 |
|                                                                            |                                                                                                 |
| <b>∢</b> Voltar                                                            | CO D<br>Editar cluir                                                                            |
|                                                                            |                                                                                                 |
|                                                                            |                                                                                                 |

Imagem 12 – Editar

6. Desmarque a opção e clique em Salvar (Imagem 13).

|                                                     | there are //df/#/df#aar06600 tips de operado                         |                                       |
|-----------------------------------------------------|----------------------------------------------------------------------|---------------------------------------|
| ← → G ■ pebblaner                                   | o.teknisa.com//dt/#/dt#gerueeuu_tipo_de_operacao                     | · · · · · · · · · · · · · · · · · · · |
| Tipo de Operação<br>04/09/2023   0001 - Teknisa - V | /irada Web - Pebbian                                                 | Access Control                        |
| Cádigo                                              | Entrada - 17 - ENTRADA FINANCEIRO                                    |                                       |
| courgo                                              | Tipo de Operação Fiscal Estoque Financeiro Contábil                  |                                       |
| 04                                                  | Atualiza Estoque                                                     |                                       |
| 06                                                  | N Considera Custo da Origem em Estoque                               |                                       |
| 07                                                  | Estorna Valor de Estoque nas Contabilizações das devoluções de Venda |                                       |
| 08                                                  | N                                                                    |                                       |
| 09                                                  | V                                                                    |                                       |
| 10                                                  | Ε                                                                    |                                       |
| 11                                                  | N                                                                    |                                       |
| 12                                                  | R                                                                    | 3                                     |
| 13                                                  | N                                                                    |                                       |
| 14                                                  | Ь.                                                                   |                                       |
| 15                                                  | N                                                                    |                                       |
| 16                                                  |                                                                      |                                       |
| 17                                                  |                                                                      |                                       |
|                                                     |                                                                      |                                       |
| Cancelar                                            |                                                                      | Salvar                                |
|                                                     |                                                                      |                                       |

Imagem 13 - Salvar

## 

FINWEBPAG02V1

7. Na aba Financeiro (Imagem 14), é preciso indicar Utiliza Vencimento.

| → C                                                                                                    | rp.teknisa.com//                                       | df/#/df#ge                                                                                                    | r06600_tipo_                                                                                            | de_operaca                                                                         |                                              |                |                    |      |   |   |   |   |        |                 | 6 1                               |                                                                                 | _           |
|----------------------------------------------------------------------------------------------------|--------------------------------------------------------|----------------------------------------------------------------------------------------------------|----------------------------------------------------------------------------------------------------|------------------------------------------------------------------------------------|----------------------------------------------|----------------|--------------------|------|---|---|---|---|--------|-----------------|-----------------------------------|---------------------------------------------------------------------------------|-------------|
| • 11po de Operação<br>04/09/2023   0001 - Teknisa -                                                                                                    | Virada Web - Pebbia                                    | in                                                                                                    |                                                                                                    |                                                                                    |                                              |                |                    |      |   |   |   |   | Access | Control         | 2.102.1 ( DB Ve                   | DF<br>rsion - 7395 )                                                            | ۲<br>Favo   |
| ódigo                                                                                                    |                                                        | Ti                                                                                                    | o de Opera                                                                                              | ;ão Fiscal                                                                         | Estoque                                      | Finance        | eiro Conta         | ábil |   |   |   |   |        |                 |                                   |                                                                                 |             |
| 04                                                                                                    |                                                        | N                                                                                                    | Utiliza Ve                                                                                              | encimento                                                                          |                                              |                |                    |      |   |   |   |   |        |                 |                                   |                                                                                 |             |
| )5                                                                                                    |                                                        | N                                                                                                    | Comp Mar                                                                                                | simonte Au                                                                         | temática                                     |                |                    |      |   |   |   |   |        |                 |                                   |                                                                                 |             |
| 06                                                                                                    |                                                        | N                                                                                                    | Gera Ven                                                                                                | cimento Au                                                                         | tomatico                                     |                |                    |      |   |   |   |   |        |                 |                                   |                                                                                 |             |
| 07                                                                                                    |                                                        | N                                                                                                    | Liberaçã                                                                                                | o para Finar                                                                       | nceiro                                       |                |                    |      |   |   |   |   |        |                 |                                   |                                                                                 |             |
| 08                                                                                                    |                                                        | N                                                                                                    |                                                                                                    |                                                                                    |                                              |                |                    |      |   |   |   |   |        |                 |                                   |                                                                                 |             |
| 10                                                                                                    |                                                        | v                                                                                                    |                                                                                                    |                                                                                    |                                              |                |                    |      |   |   |   |   |        |                 |                                   |                                                                                 |             |
| 10                                                                                                    |                                                        | E                                                                                                    |                                                                                                    |                                                                                    |                                              |                |                    |      |   |   |   |   |        |                 |                                   |                                                                                 |             |
| 12                                                                                                    |                                                        | P                                                                                                    |                                                                                                    |                                                                                    |                                              |                |                    |      |   |   |   |   |        |                 |                                   |                                                                                 |             |
| 13                                                                                                    |                                                        | N                                                                                                    |                                                                                                    |                                                                                    |                                              |                |                    |      |   |   |   |   |        |                 |                                   |                                                                                 |             |
| 14                                                                                                    |                                                        | N                                                                                                    |                                                                                                    |                                                                                    |                                              |                |                    |      |   |   |   |   |        |                 |                                   |                                                                                 |             |
| 15                                                                                                    |                                                        | N                                                                                                    |                                                                                                    |                                                                                    |                                              |                |                    |      |   |   |   |   |        |                 |                                   |                                                                                 |             |
| 16                                                                                                    |                                                        | N                                                                                                    |                                                                                                    |                                                                                    |                                              |                |                    |      |   |   |   |   |        |                 |                                   |                                                                                 |             |
| 17                                                                                                    |                                                        |                                                                                                    |                                                                                                    |                                                                                    |                                              |                |                    |      |   |   |   |   |        |                 |                                   |                                                                                 |             |
|                                                                                                    |                                                        |                                                                                                    |                                                                                                    |                                                                                    |                                              |                |                    |      |   |   |   |   |        |                 |                                   |                                                                                 |             |
| Voltar                                                                                                    |                                                        |                                                                                                    |                                                                                                    |                                                                                    |                                              |                | 0 0                |      |   |   |   |   |        |                 |                                   |                                                                                 |             |
|                                                                                                    |                                                        |                                                                                                    |                                                                                                    |                                                                                    |                                              | t              | ditar Excluir      |      |   |   |   |   |        |                 |                                   |                                                                                 |             |
| ra desmai                                                                                                    | anceiro                                                | onc                                                                                                    | ão.                                                                                                    |                                                                                    |                                              |                |                    |      |   |   |   |   |        |                 |                                   |                                                                                 |             |
| ira desmai<br>. Selecio                                                                                                    | anceiro<br>rcar a<br>one <b>Ec</b>                     | opç<br><b>lita</b> ı                                                                                                    | ão:<br>(Ima                                                                                             | ager                                                                               | n 15                                         | 5).            |                    |      |   |   |   |   |        |                 |                                   |                                                                                 |             |
| ara desmai<br>. Seleció                                                                                                    | anceiro<br>rcar a<br>one <b>Ec</b>                     | opç<br>litaı                                                                                                    | ão:<br>(Ima                                                                                             | ager                                                                               | n 15                                         | 5).            |                    |      |   |   |   |   |        |                 |                                   | - 8                                                                             |             |
| agem 14 - Fina<br>ara desmai<br>. Selecio                                                                                                    | anceiro<br>rcar a<br>one <b>Ec</b>                     | opç<br>litai                                                                                                    | ão:<br>(Ima                                                                                             | ager                                                                               | n 15                                         | 5).            |                    |      |   |   |   |   |        |                 | ~<br>14 \$                        | - 0                                                                             |             |
| agem 14 - Fina<br>ara desmai<br>. Seleció<br>EP<br>C - C - pebbiane                                                                                                    | anceiro<br>rcar a<br>one Ec<br>× +<br>rp.teknisa.com// | opç<br>litaı                                                                                                    | ão:<br>(Ima                                                                                             | ager                                                                               | n 15                                         | 5).            |                    |      |   |   |   |   |        | Ð               | ~<br>企立                           |                                                                                 |             |
| agem 14 - FIN:<br>ara desmai<br>. Selecio                                                                                                    | anceiro<br>rcar a<br>one Ec<br>× +<br>rp.teknisa.com// | opç<br>litai                                                                                                    | ão:<br>(Ima<br>:06600_tipo_<br>rrada - 17 - EN                                                          | ager<br>de_operaca                                                                 | •<br>ceiro                                   | 5).            |                    |      |   |   |   |   | Access | Control         | レージョン (Jos Ver<br>2.102.1 (D8 Ver | - 07<br>- 24<br>rsion - 7295 (                                                  | Favo        |
| agem 14 - FIN:<br>ara desmai<br>. Selecio<br>cere<br>cere<br>ce                                                                                                    | anceiro<br>rcar a<br>one Ec<br>× +<br>rp.teknisa.com// | opç<br>lital                                                                                                    | ão:<br>(Ima<br>106600_tipo_<br>1rada - 17 - EN<br>10 de Operar                                          | de_operaca<br>IRADA FINAN<br>ção Fiscal                                            | o<br>Estoque                                 | 5).            | ziro Conta         | ábil | • |   | • | • | Access | e Control       | マ<br>ビ 立<br>2.102.1 ( DB Ve       | – 0<br>0<br>rsion - 7395 )                                                      | Favo        |
| agem 14 - FIN:<br>ara desmai<br>. Selecio<br>. Selecio<br>control de Operação<br>control de Operação                                                                                                    | anceiro<br>rcar a<br>one Ec<br>× +<br>rp.teknisa.com// | opç<br>litai                                                                                                    | ão:<br>(Ima<br>:06600_tipo_<br>rrada - 17 - EN<br>to de Operai<br>Utiliza Vu                            | de_operaca<br>IrRADA FINAN<br>TRADA FINAN<br>año Fiscal                            | o<br>CEIRO<br>EStoque                        | 5).            | <u>iro</u> Conta   | ábil | - | • | • | • | Access | e)<br>Control   | ビー 立<br>2.102.1 (DB Ver           | - DF<br>rsion - 7395 ]                                                          | Favo        |
| agem 14 – FIN:<br>ara desmai<br>. Selecio<br>$c \in ERP$<br>$c \rightarrow C = pebbiane$<br>$c \rightarrow C = pebbiane$<br>$c \rightarrow C = pebbia$                                                                                                    | anceiro<br>rcar a<br>one Ec<br>× +<br>rp.teknisa.com// | OPÇ<br>lital                                                                                                    | ão:<br>(Ima<br>roccon_tipo_<br>rrada - 17 - EN<br>roc de Operara<br>Utiliza Ve<br>Gera Ven              | de_operaca<br>IRADA FINAN<br>ção Fiscal<br>encimento<br>cimento Au                 | o<br>CEIRO<br>Estoque<br>tomático            | 5).<br>Finança | eiro Conta         | ibil | - |   | • | • | Access | e)<br>Control   | ・<br>ビー介<br>2.102.1 (DB Ve        | – 🗗<br>Dr<br>rsion - 7395 )                                                     | Favo        |
| agem 14 – FIN:<br>ara desmai<br>S. Selecio<br>$c \in ERP$<br>$c \rightarrow C$ e pebbiane<br>c o (0.09/2023   0001 - Teknisa - Codigo $c o (0.09/2023   0001 - Teknisa - Codigo c o (0.09/2023   0001 - Teknisa - Codigo c o (0.09/202 - Teknisa - Codigo c o (0.09/202 - Teknisa - Teknisa - Codigo c o (0.09/202 - Teknisa - Teknisa - Teknisa - Teknisa - Teknisa - Teknisa - Teknisa - Teknisa - Teknisa - Teknisa - Teknisa - Teknisa - Teknisa - Teknisa - Teknisa - Teknisa$                                                                                                    | anceiro<br>rcar a<br>one Ec<br>× +<br>rp.teknisa.com// | OPÇ<br>lital                                                                                                    | ão:<br>(lma<br>rodecoo_tipo_<br>rada - 17 - EN<br>ro de Operar<br>Utiliza Ve<br>Gera Ven<br>Liberaçã    | de_operaca<br>rRADA FINAN<br>ção Fiscal<br>encimento<br>cimento Au<br>o para Finar | o<br>CEIRO<br>ESTOQUE<br>tomático            | 5).            | e <u>iro</u> Conta | ibil | - |   | • | • | Access | e<br>Control    | マ<br>ビ 泊<br>2.102.1 ( DB Ve       | – 0<br>                                                                         | Favo        |
| agem 14 – FIN:<br>ara desmai<br>Selecio<br>ERP<br>$\leftarrow \rightarrow C$ pebbiane<br>$\leftarrow Coloreração$<br>Od/OS/2023   0001 - Teknisa -<br>Código<br>04<br>05<br>06<br>07<br>08                                                                                                    | anceiro<br>rcar a<br>one Ec<br>x +<br>rp.teknisa.com// | opç<br>litai<br>dt/#/dt#ga                                                                                                    | ão:<br>(lma<br>ro6600_tipo_<br>trada - 17 - EN<br>too de Operao<br>Utiliza Vo<br>Gera Ven<br>Liberaçã   | de_operaca<br>IRADA FINAN<br>ção Fiscal<br>encimento<br>cimento Au<br>o para Finar | o<br>CEIRO<br>Estoque<br>tomático<br>aceiro  | 5).            | e <u>iro</u> Conta | ibil | - | • | • | • | Access | e)<br>Control   | 오.102.1 (DB Ve                    | - 0 <sup>7</sup><br>sion - 7395 )                                               | Favo        |
| agem 14 – Fina<br>ara desmai<br>Selecia<br>ERP<br>$\rightarrow C$ pebbiane<br>$\overrightarrow{Cdrow/2023}$   0001 - Teknisa<br>Código<br>D4<br>D5<br>D6<br>D7<br>D8<br>D9                                                                                                    | anceiro<br>rcar a<br>one Ec<br>× +<br>rp.teknisa.com// | opç<br>lital<br>df/#/df#ge                                                                                                    | ão:<br>(Ima<br>roteco_tipo_<br>rada - 17 - EN<br>oo de Opera-<br>Utiliza Ve<br>Gera Ven<br>Liberação    | de_operaca<br>IRADA FINAN<br>"ão Fiscal<br>encimento<br>cimento Au                 | o<br>CEIRO<br>EStoque<br>tomático<br>toceiro | 5).            | eiro Conta         | ibil | - | • | • | • | Access | a control       | マ 立<br>2.102.1 (DB Ver            | - 0<br>                                                                         | Favo        |
| agem 14 – FIN:<br>ara desmai<br>Selecio<br>ERP<br>$\rightarrow C$ pebbiane<br>$\overrightarrow{r}$ [po de Operação<br>Od/09/2023   0001 - Teknisa -<br>Código<br>D4<br>D5<br>D6<br>D7<br>D8<br>D9<br>10                                                                                                    | anceiro<br>rcar a<br>one Ec<br>× +<br>rp.teknisa.com// | OPÇ<br>lital<br>df/#/df#gd<br>nn Er<br>N<br>N<br>N<br>V<br>V<br>E                                                                       | ão:<br>(lma<br>rodecoo_tipo_<br>rada - 17 - EN<br>to de Operar<br>Utiliza Ve<br>Gera Ven<br>Liberação   | de_operaca<br>IRADA FINAN<br>ção Fiscal<br>encimento<br>cimento Au                 | o<br>CEIRO<br>ESTOQUE<br>tomático            | 5).            | tiro Conta         | ibil | - |   | • |   | Access | e)<br>Control   | ビ 立<br>2.102.1 ( DB Ve            | – 0<br>                                                                         | Favo        |
| agem 14 - FIN:<br>ara desmai<br>S. Selecio<br>C → C      pebbiane<br>C → C      pebbiane<br>C → C                                                                                                    | anceiro<br>rcar a<br>one Ec<br>× +<br>rp.teknisa.com// | OPÇ<br>lital<br>df/#/df#gd<br>nn<br>N<br>N<br>N<br>V<br>E<br>N                                                                          | ão:<br>(lma<br>ro6600_tipo_<br>rrada - 17 - EN<br>too de Operai<br>gera Ven<br>gera Ven<br>Liberaçã     | de_operaca<br>IRADA FINAN<br>ção Fiscal<br>encimento<br>cimento Au<br>o para Finar | o<br>CEIRO<br>Estoque<br>tomático            | 5).            | 2iro Conta         | ábil | - |   | • |   | Access | e)<br>Control   | ~<br>企 立<br>2.102.1 (DB Ve        | - 🗇                                                                             | Favo        |
| agem 14 - FIN:<br>ara desmai<br>S. Selecio<br>Selecio<br>Selecio                                                                                                    | anceiro<br>rcar a<br>one Ec<br>× +<br>rp.teknisa.com// | OPÇ<br>lital<br>df/#/df#gu                                                                                                    | ão:<br>(Ima<br>ro6600_tipo_<br>rrada - 17 - EN<br>roo de Operara<br>Utiliza Vo<br>Gera Ven<br>Liberação | de_operaca<br>IRADA FINAN<br>ancimento<br>cimento Au                               | o<br>CEIRO<br>Estoque<br>tomático<br>aceiro  | 5).            | eiro Conta         | ibil | - |   |   |   | Access | a Control       | ₩<br>년 1<br>2.102.1 (D8 Ve        | - 07                                                                            | Favo        |
| agem 14 - Fina<br>ara desmai<br>S. Selecia<br>$c \in RP$<br>$c \to C$ e pebbiane<br>$c \to C$ e pebbiane<br>$c \to$                                                                                                    | anceiro<br>rcar a<br>one Ec<br>× +<br>rp.teknisa.com// | OPÇ<br>lital<br>df/#/df#gd                                                                                                    | ão:<br>(Ima<br>106600_tipo<br>rada - 17 - EN<br>to de Operar<br>Utiliza Ve<br>Gera Ven<br>Liberaçã      | de_operaca<br>IRADA FINAN<br>(ão Fiscal<br>encimento<br>cimento Au                 | o<br>CEIRO<br>Estoque<br>tomático            | 5).            | eiro Conta         | ibil |   |   |   |   | Access | e)<br>I Control | ビ 立<br>2.102.1 ( DB Ve            | – 0<br>(1)<br>(2)<br>(2)<br>(2)<br>(2)<br>(2)<br>(2)<br>(2)<br>(2)<br>(2)<br>(2 | Favo        |
| agem 14 - FIN:<br>ara desmai<br>S. Selecic<br>☆ ERP<br>← → C      pebbiane<br>of ripo de Operação<br>of ripo de Operação                                                                                                    | anceiro<br>rcar a<br>one Ec<br>× +<br>rp.teknisa.com// | OPÇ<br>lital<br>df/#/df#gd<br>df/#/df#gd<br>N<br>N<br>N<br>N<br>N<br>N<br>N<br>N<br>N<br>N<br>N<br>N<br>N<br>N<br>N<br>N<br>N<br>N<br>N | ão:<br>(lma<br>ro6600_tipo_<br>rada - 17 - EN<br>to de Operau<br>Utiliza Ve<br>Gera Ven<br>Liberaçã     | de_operaca<br>IRADA FINAN<br>ção Fiscal<br>encimento Au<br>o para Finar            | o<br>CEIRO<br>Estoque<br>tomático            | 5).            | e <u>iro</u> Conta | ibil |   |   |   |   | Access | e)<br>Control   | ~<br>ピ 泊<br>2.102.1(08 Ve         | - 0<br>rsion - 7395 )                                                           |             |
| agem 14 - FIN:<br>ara desmai<br>S. Selecic                                                                                                    | anceiro<br>rcar a<br>one Ec<br>× +<br>rp.teknisa.com// | OPÇ<br>lital<br>dt/#/dt#ga<br>nn<br>N<br>N<br>N<br>N<br>N<br>N<br>N<br>N<br>N<br>N<br>N<br>N<br>N<br>N<br>N<br>N<br>N<br>N              | ão:<br>(lma<br>ro6600_tipo_<br>trada - 17 - EN<br>too de Operao<br>Utiliza Vo<br>Gera Ven<br>Liberaçã   | de_operaca<br>IRADA FINAN<br>ção Fiscal<br>encimento<br>cimento Au                 | o<br>CEIRO<br>Estoque<br>tomático            | 5).            | 2iro Conta         | ŝbil |   |   |   |   | Access | e)<br>i Control | ↓<br>ビ 立<br>2.102.1 (DB Ve        | - DF<br>sion - 7295 )                                                           | Favo        |
| agem 14 - FIN:<br>ara desmai<br>S. Selecic                                                                                                    | anceiro<br>rcar a<br>one Ec<br>× +<br>rp.teknisa.com// | OPÇ<br>lital<br>df/#/df#gu                                                                                                    | ão:<br>(Ima<br>106600_tipo<br>rada - 17 - EN<br>too de Operaa<br>Utiliza Ve<br>Gera Ven                 | de_operaca<br>IRADA FINAN<br>acimento Au<br>o para Finar                           | o<br>CEIRO<br>Estoque<br>tomático<br>aceiro  | 5).            | eiro Conta         | ibil |   |   |   |   | Access | t Control       | ₩<br>企宜<br>2.102.1 (D8 Ver        | - 0<br>                                                                         | Favo        |
| agem 14 - FIN:<br>ara desmai<br>. Selecia<br>$\Rightarrow$ C e pebliane<br>$\Rightarrow$ C e pebliane<br>$\Rightarrow$ C e | anceiro<br>rcar a<br>one Ec<br>× +<br>rp.teknisa.com// |                                                                                                    | ão:<br>(Ima<br>106600_tipo<br>rada - 17 - EN<br>to de Operar<br>Utiliza Ve<br>Gera Ven<br>Liberaçã      | de_operaca<br>IRADA FINAN<br>(ão Fiscal<br>encimento<br>cimento Au                 | o<br>CEIRO<br>Estoque<br>tomático<br>xceiro  | 5).            | tiro Cont          | ibil |   |   |   |   | Access | e)<br>Control   | ↓<br>ビー 前<br>2.102.1 ( DB Ve      | – 0<br>                                                                         | ۲.<br>Fauce |
| agem 14 - FIN:<br>ara desmai<br>. Selecic<br>c ERP<br>- → C   pebbiane<br>outpoy/2023   0001 - febries.<br>codigo<br>14<br>15<br>16<br>17<br>18<br>19<br>0<br>11<br>2<br>3<br>4<br>5<br>6<br>7                                                                                                    | anceiro<br>rcar a<br>one Ec<br>× +<br>rp.teknisa.com// | OPÇ<br>lital<br>df/#/df#gd<br>m<br>N<br>N<br>N<br>N<br>N<br>N<br>N<br>N<br>N<br>N<br>N<br>N<br>N<br>N<br>N<br>N<br>N<br>N               | ão:<br>(lma<br>rofoco_tipo_<br>rrada - 17 - EN<br>too de Operai<br>gera Ven<br>Gera Ven<br>Liberaçã     | de_operaca<br>IRADA FINAN<br>ção Fiscal<br>encimento Au<br>o para Finar            | o<br>CEIRO<br>Estoque<br>tomático            | 5).            | eiro Conta         | ibil |   |   |   |   | Access | A) Control      | ~<br>企 立<br>2.102.1(DB Ve         | - 0°<br>sion - 7395 )                                                           | 1 Faxo      |

Imagem 15 - Editar

9. Marque a opção Utiliza Vencimento e clique em Salvar (Imagem 16).

OBSERVAÇÃO: Gera Conhecimento Automático não é necessário marcar, uma vez que é um tipo de operação que será utilizado somente nos lançamentos manuais na tela de contas a pagar.

| 🌣 ERP 🗙 🕂                                                                  | - 0 x                                                                                                 |     |
|----------------------------------------------------------------------------|----------------------------------------------------------------------------------------------------|-----|
| $\leftrightarrow$ $\rightarrow$ C $\square$ pebbianerp.teknisa.com//df/#/d | f#ger06600_tipo_de_operacao 🖻 🖈 🗖 🛓                                                                   | :   |
| ≡ 🔯 Tipo de Operação<br>04/09/2023   0001 - Teknisa - Virada Web - Pebbian | Access Control 2:102.1 ( DB Version - 7395 )                                                          | tos |
| Código                                                                     | Entrada - 17 - ENTRADA FINANCEIRO<br>Tipo de Operação Fiscal Estoque <mark>Financeiro</mark> Contábil |     |
| 04 M                                                                       | Utiliza Vencimento                                                                                    |     |
| 06                                                                         | Gera Vencimento Automático                                                                            |     |
| 07                                                                         | Liberação para Financeiro                                                                             |     |
| 4                                                                          |                                                                                                    |     |
| 09                                                                         |                                                                                                    |     |
| 10 E                                                                       |                                                                                                    |     |
| 4                                                                          |                                                                                                    |     |
| 12 F                                                                       |                                                                                                    |     |
| 13 1                                                                       |                                                                                                    |     |
| 14 14                                                                      |                                                                                                    |     |
| 15 1                                                                       |                                                                                                    |     |
| 16                                                                         |                                                                                                    |     |
| 17                                                                         |                                                                                                    |     |
|                                                                            |                                                                                                    |     |
| Cancelar                                                                   | Salva                                                                                                 | r   |
|                                                                            |                                                                                                    |     |

Imagem 16 - Salvar

#### 10. Clique em Voltar (Imagem 17) no campo inferior esquerdo

| Tipo de Operação |                                                                                                    |                                                |
|------------------|----------------------------------------------------------------------------------------------------|------------------------------------------------|
| Código<br>04     | Virada Web - Pebbian Entrada - 17 - ENTRADA FINANCEIRO Tipo de Operação Fiscal Estoque Financeiro Contábil N | Access Control 2-102-1 (UB version -7.395) Fac |
| 05               | N Utiliza Vencimento                                                                                         |                                                |
| 07               | N Liberação para Financeiro                                                                                  |                                                |
| 08               | N                                                                                                    |                                                |
| 10               | E                                                                                                    |                                                |
| 11               | N                                                                                                    |                                                |
| 13               | N                                                                                                    |                                                |
| 14               | N                                                                                                    |                                                |
| 16               | N                                                                                                    |                                                |
| 17               |                                                                                                    | 13                                             |
| Voltar           | 0 0                                                                                                    |                                                |

Imagem 17 – Voltar

Seguindo esse procedimento, o cadastro do tipo de operação para o financeiro foi realizado com sucesso.